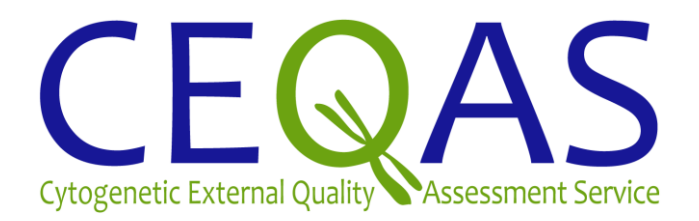

# **Online EQA User Guide**

CEQAS IS A MEMBER OF THE

CEQAS Online EQA User Guide v2.2.doc

**Please note:** These instructions were compiled using Google Chrome, the optimal browser for the Online EQA Interface. Functionality may vary with other browsers (Firefox and Internet Explorer9+).

## 1. Accessing the Online EQA

Go to login page of CEQAS website (http://www.ceqas.org/ceqasfo/Home.do) and enter your login details

| Crossnetics QA Manager    × CEQAS Front Office   Logn   ×                                                                                                    | - 0               | ×    |
|----------------------------------------------------------------------------------------------------|-------------------|------|
| ← → C 🗋 www.cegas.org/ceqasfo/Home.do                                                                                                    | 52                | Ξ    |
| 👯 Apps 🗅 Dah 🖒 ICT Contact Centre 0 🗅 MYIP 🗋 NHSECCL portal 🗋 ORP Portal 🗋 OxConnect 🗋 OxVEB 🗅 Search the NHS 🧰 Imported From E 🗋 Customize Links 🗋 Free Hotmail 🗋 Windows Marketplace                        |                   | »    |
| <b>CEQAS</b> Login to the system                                                                                                    |                   |      |
| CEQAS This site allows you to maintain your account with CEQAS, and keep track of previous QA schemes you have participated in. You will also be able to register for new QA schemes and participate on-Line. |                   |      |
| If you do not have an account for this system; you will need to register here To continue to browse the CEQAS To continue to browse the CEQAS                                                                 |                   |      |
| Do not disclose your password to anyone.     Do not leep your password written down near to your terminal. Usemane Usemane                                                                                    |                   |      |
| Password                                                                                                    |                   |      |
| 📌 Logen   Forgotten your password?                                                                                                    |                   |      |
|                                                                                                    |                   | y    |
|                                                                                                    |                   |      |
|                                                                                                    |                   |      |
|                                                                                                    |                   |      |
| Cegy/sp16 2000-2014 CEQAS Designed Built, Hoteld and Maritained                                                                                                    | Eby Certus Techno | logy |
| 🔊 Start   💿 🖉 💿 🐨 🕼   🖸 Indox - Hisrosoft Outlook   🙄 P. (CEQAS/Hanuds ) 🖉 Online EQA instructions   💽 CEQAS Front Office   L 🗮 🕵 🖉 🖉 🖉 🦉 👔                                                                   | 🛄 🖉 🗿 11          | :38  |

When you have logged in, select 'Schemes' from the main menu.

| CEQAS                                      | Ho  | me               |                                           | ۵ 🛸 🔶 | 1 |
|--------------------------------------------|-----|------------------|-------------------------------------------|-------|---|
| Logged in as: Mrs Bet Quellhorst (CEQA fo) |     |                  |                                           |       |   |
|                                            | - 📎 | Home             | Return to home page                       |       |   |
| Purchase                                   | =   | Purchase         | Purchase items                            |       |   |
| Schemes                                    | - 🛍 | Administration   | Administration of this Lab                |       |   |
|                                            |     | Schemes          | Manage the schemes you are registered for |       |   |
|                                            | í 🍯 | Lab Summary      | Details Summary of this Lab               |       |   |
|                                            | 1   | Additional Users | Manage additional users                   |       |   |
|                                            |     | User Preferences | Click here to update your account details |       |   |
|                                            |     |                  |                                           |       |   |
|                                            |     |                  |                                           |       |   |
|                                            |     |                  | ctq45                                     |       |   |

\_

Next, click on the 'Details' link next to the EQA scheme you wish to access (boxes are green when the EQA is open).

| C www.ceqas.org/cec                        | Jasfo/Parti                                                                                                    | cipantSchemeReports-viewScheme.do#ParticipantSche                                                                                                    | erneReports_viewScheme_do                                                                                                    |                                                                                                    |  |  |  |  |
|--------------------------------------------|----------------------------------------------------------------------------------------------------|----------------------------------------------------------------------------------------------------|----------------------------------------------------------------------------------------------------|----------------------------------------------------------------------------------------------------|--|--|--|--|
| Apps DoH I ICT Contact Centre O            | MYIP                                                                                                    | NHS ECDL portal ORH Portal OxConnect OXWEB S                                                                                                    | earch the NHS 🛄 Imported From IE 📋 Cust                                                                                                    | comize Links 📋 Free Hotmail 📋 Windows Marketp                                                                                                    |  |  |  |  |
| CEQAS                                      | Sc                                                                                                    | heme Reports                                                                                                    |                                                                                                    | (≙) ♦ 🛤 👙                                                                                                    |  |  |  |  |
| Logged in as: Mrs Bet Quellhorst (CEQA fo) | Search                                                                                                    |                                                                                                    |                                                                                                    |                                                                                                    |  |  |  |  |
|                                            |                                                                                                    | Name                                                                                                    |                                                                                                    | Scheme Season 2014 🔻                                                                                                    |  |  |  |  |
| Purchase                                   | Search                                                                                                    | View Laboratory Documents                                                                                                    |                                                                                                    |                                                                                                    |  |  |  |  |
| Schemes                                    | EQA Schen                                                                                                    | es                                                                                                    |                                                                                                    |                                                                                                    |  |  |  |  |
|                                            | This is a li                                                                                                    | st of all the schemes your lab has registered for. Please note:                                                                                                    |                                                                                                    |                                                                                                    |  |  |  |  |
|                                            | 7                                                                                                    |                                                                                                    | terr.                                                                                                    |                                                                                                    |  |  |  |  |
|                                            | <ul> <li>If you</li> </ul>                                                                                                    | i have recently registered for a scheme and it is not in the list, then your regis                                                                                                    | tration is avaiting approval.                                                                                                    |                                                                                                    |  |  |  |  |
|                                            | <ul> <li>Click on Destalls' to view the scheme details and upload your reports.</li> <li>Were reference were how no instructed for a data ways and a figure at different causes have and marring the "game" but to be used to be used to be a single at the scheme at the scheme a</li></ul> |                                                                                                    |                                                                                                    |                                                                                                    |  |  |  |  |
|                                            | Tabala I                                                                                                    | Sciences you not register earlor in other years by sectoring a unit left sector                                                                                                    | nabore, and pressing the search bactori                                                                                                    |                                                                                                    |  |  |  |  |
|                                            |                                                                                                    |                                                                                                    |                                                                                                    |                                                                                                    |  |  |  |  |
|                                            |                                                                                                    |                                                                                                    |                                                                                                    |                                                                                                    |  |  |  |  |
|                                            |                                                                                                    |                                                                                                    | Registration Approved                                                                                                    |                                                                                                    |  |  |  |  |
|                                            | Details                                                                                                    | Norre<br>Acquired array exploratory pilot and survey                                                                                                    | Registration Approved 20 Mar 2014                                                                                                    | Next Activity For Completion (From-To)                                                                                                    |  |  |  |  |
|                                            | Details<br>Details                                                                                                    | Norice<br>Acquired array exploratory pilot and survey<br>Acute Lymphoblastic Leukaemia (online) (ALL) 2014                                                                                                    | * Registration Approved<br>20 Mar 2014<br>20 Mar 2014                                                                                                    | Next Activity For Completion (From-To)  Dates not finalised  Dates not finalised                                                                                                    |  |  |  |  |
|                                            | Details<br>Details<br>Details                                                                                                    | Nome<br>Acquired array exploratory pilot and survey<br>Acute Lymphoblastic Leukaemis (online) (ALL) 2014<br>Amniodic Fluid (online) 2014                                                                                                    | Registration Approved           20 Mar 2014           20 Mar 2014           20 Mar 2014           20 Mar 2014                                                                                                    | Next Activity For Completion (From-To)  Dates not finalised  Dates not finalised  Dates not finalised                                                                                                    |  |  |  |  |
|                                            | Details<br>Details<br>Details<br>Details                                                                                                    | None:<br>Acquired array exploratory pilot and survey<br>Acute: Lymphoblastic Leukaerris (online) (ALL) 2014<br>Amrioto F. Kulio Chine) 2014<br>Bloods - Postnata, (online) 2014                                                                                                    | <ul> <li>Registration Approved</li> <li>20 Mar 2014</li> <li>20 Mar 2014</li> <li>20 Mar 2014</li> <li>20 Mar 2014</li> <li>20 Mar 2014</li> </ul>                                                                                                    | Next Activity For Completion (From-To)  Dates not finalised  Dates not finalised  Dates not finalised  Dates not finalised                                                                                                    |  |  |  |  |
|                                            | Details<br>Details<br>Details<br>Details<br>Details                                                                                                    | None<br>Acquired array exploratory pilot and survey<br>Acque Lymphoblastic Lesdwarrais (online) (ALL) 2014<br>Amniodic Fluid (online) 2014<br>Bloods - Postratic, (online) 2014<br>Chorionic Villus (online) 2014                                                                                                    | Registration Approved           20 Mar 2014           20 Mar 2014           20 Mar 2014           20 Mar 2014           20 Mar 2014           20 Mar 2014           20 Mar 2014                                                                                                    | Next Activity For Completion (From-To)<br>Dates not finalised<br>Dates not finalised<br>Dates not finalised<br>Dates not finalised<br>Dates not finalised                                                                                                    |  |  |  |  |
|                                            | Details<br>Details<br>Details<br>Details<br>Details<br>Details                                                                                                    | Nome<br>Acquired Annual State (State State St | Registration Approved           20 Mar 2014           20 Mar 2014           20 Mar 2014           20 Mar 2014           20 Mar 2014           20 Mar 2014           20 Mar 2014           20 Mar 2014           20 Mar 2014           20 Mar 2014                                                                                                    | Next Activity For Completion (From-To)  Descence finalised  Descence finalised  Descence finalised  Descence finalised  Descence finalised  Descence finalised  Descence finalised                                                                                                    |  |  |  |  |
|                                            | Details<br>Details<br>Details<br>Details<br>Details<br>Details<br>Details                                                                                                    | None<br>Acquired array exploratory pilot and survey<br>Acute Lymphoblastic Leukaernis (online) (ALL) 2014<br>Anriotic Fluid (online) 2014<br>Bloods - Postnatal (online) 2014<br>Chorioric Villus (online) 2014<br>Constitutionel microarray (postnatask) 2014<br>FISH Rapid AnewpLoid y (sample) 2014                                                                                                    | 20 Mar 2014           20 Mar 2014                                                                                                    | Next Acting For Completion (From-To)  Dates not finalised  Dates not finalised  Dates not finalised  Dates not finalised  Dates not finalised  Dates not finalised  Dates not finalised  Dates not finalised                                                                                                    |  |  |  |  |
|                                            | Details<br>Details<br>Details<br>Details<br>Details<br>Details<br>Details<br>Details                                                                                                    | None<br>Acquired array exploratory plot and survey<br>Acque Lymphoblastic Leukaerria (onkine) (ALL) 2014<br>Amrotic Fluid (onkine) 2014<br>Bloods - Pototrata (onkine) 2014<br>Chorioric Villus (onkine) 2014<br>Constitutionsk microarray (postnak) 2014<br>FiSH Repid Amropilady (sample) 2014<br>Mature B and T neoplasms (onkine G-banding/FISH) 2014                                                                                                    | King Stration Ages oved           20 Mar 2014           20 Mar 2014           20 Mar 2014           20 Mar 2014           20 Mar 2014           20 Mar 2014           20 Mar 2014           20 Mar 2014           20 Mar 2014           20 Mar 2014           20 Mar 2014           20 Mar 2014           20 Mar 2014           07 Feb 2014                                                                                                    | Next Activity For Completion (From-To)  Dates not finalised  Dates not finalised  Dates not finalised  Dates not finalised  Dates not finalised  Dates not finalised  Dates not finalised                                                                                                    |  |  |  |  |
|                                            | Details<br>Details<br>Details<br>Details<br>Details<br>Details<br>Details<br>Details<br>Details                                                                                                    | None<br>Acquired any exploratory pilot and survey<br>Accure Lymphoblastic Laukaemis (orkline) (ALL) 2014<br>Annriotic Fluid (orkline) 2014<br>Eloods - Postmata, (orkline) 2014<br>Constitutions, Inicioarray (postmata), 2014<br>FISH Rapid Anneytoldy (sample), 2014<br>Hature B and Tinepakamis (orkline), FISH orky), 2014                                                                                                    | Ring 20 Allor Auge oved           20 Mar 2014           20 Mar 2014                                                                                                    | Next Activity For Completion (From-To)  Deste not finalised  Deste not finalised  Deste not finalised  Deste not finalised  Deste not finalised  Deste not finalised  Deste not finalised  Deste not finalised  Deste not finalised                                                                                                    |  |  |  |  |
|                                            | Details<br>Details<br>Details<br>Details<br>Details<br>Details<br>Details<br>Details<br>Details<br>Details                                                                                                    | None<br>Acquired array exploratory pilot and survey:<br>Acute Lymphoblastic Leukaemia (online) (ALL) 2014<br>Anniotic Fluid (online) 2014<br>Eloods - Postnatal (online) 2014<br>Chorioric Villus (online) 2014<br>Chorioric Villus (online) 2014<br>Cismathications Historicatul) 2014<br>FISH Rapid Aneuploidy (sample) 2014<br>Mature B and T neoplasmis (online G-banding/FISH) 2014<br>MRAUS Band Theoplasmis (online) (FISH only) 2014<br>MRAUS Band Theoplasmis (online) 0;54 only 2014                                                                                                    | Ring 32 atlor Accessed           20 Mr 2014           20 Mr 2014           20 Mr 2014           20 Mr 2014           20 Mr 2014           20 Mr 2014           20 Mr 2014           20 Mr 2014           00 Mr 2014           00 Feb 2014           00 Mr 2014           00 Mr 2014           00 Mr 2014           00 Mr 2014           00 Mr 2014           04 Mr 2014                                                                                                    | Next Activity For Completion (From-To)  Dates not finalised Dates not finalised Dates not finalised Dates not finalised Dates not finalised Dates not finalised Dates not finalised Dates not finalised Dates not finalised Dates not finalised Dates not finalised Dates not finalised                                                                                                |  |  |  |  |
|                                            | Details<br>Details<br>Details<br>Details<br>Details<br>Details<br>Details<br>Details<br>Details<br>Details<br>Details                                                                                                    | Norse<br>Acquired any exploratory pilot and survey<br>Acoxle Lymphoblastic Leukaema (orline) (ALL) 2014<br>Annridot: Fluid (orline) 2014<br>Eloods - Postnata (orline) 2014<br>Constitutional microarray (postnata) 2014<br>Constitutional microarray (postnata) 2014<br>FISH Rapid Aneuptolo (sample) 2014<br>Mature B and T neoplasms (orline G-banding/FISH) 2014<br>Mature B and T neoplasms (sample, FISH only) 2014<br>MRA (Molecular Rapid Aneuptolo) - 02-PCR/MLPA) 2014<br>MRA (Molecular Rapid Aneuptolo) - 02-PCR/MLPA) 2014                                                                                                    | Rog Station Ages oved           20 Mar 2014           20 Mar 2014                                                | Next Activity For Completion (From-To)  Dates not finalised Dates not finalised                                    |  |  |  |  |
|                                            | Details<br>Details<br>Details<br>Details<br>Details<br>Details<br>Details<br>Details<br>Details<br>Details<br>Details                                                                                                    | Acquired wrshy exploratory pliot and survey.<br>Acute Lymphoblastic Leukaemia (ordine) (ALL) 2014<br>Anvriotic F.Lud (ordine) 2014<br>Bloods - Postnatal. (ordine) 2014<br>Chorionic Villus (ordine) 2014<br>Constitutions initroarray (postnatal) 2014<br>FISH Regici Aneuptoldy (sample) 2014<br>Mature B and T. neoplasms (sample, FISH ordiy) 2014<br>MRA (Molecular Regid Aneuptoly) - QE-PC(M/LPA) 2014<br>MRA (Molecular Regid Aneuptoly) - QE-PC(M/LPA) 2014<br>Myeltiod Leukaemia (ordine All_MOS, CML) 2014<br>Myeltiom exploratory plots and savery                                                                                                    | Ring Station Actor Actor           20 Mar 2014           20 Mar 2014 | Hest Activity For Completion (From-To)     Dates not finalised     Dates not finalised     Dates not finalised     Dates not finalised     Dates not finalised     Dates not finalised     Dates not finalised     Dates not finalised     Dates not finalised     Dates not finalised     Dates not finalised     Dates not finalised     Dates not finalised     Dates not finalised |  |  |  |  |

On the next page, click on the case you wish to access (boxes are green and give the closing date when the EQA is open).

| Hops 🗋 DoH 🗋 ICT Contact Centre (         | D 🗋 MYIP [               | NHS ECDL portal                | ORH Portal                  | C OxConnecT                            | OxWEB                                 | Search the NHS                  | inported From IE          | Customize Links        | 🗋 Free Hotma      | a 🗅 w     | indows M  | arketplace   |      |
|-------------------------------------------|--------------------------|--------------------------------|-----------------------------|----------------------------------------|---------------------------------------|---------------------------------|---------------------------|------------------------|-------------------|-----------|-----------|--------------|------|
| CEQAS                                     | Sci                      | heme Report                    | 5                           |                                        |                                       |                                 |                           |                        |                   | 8         | <b>1</b>  | • *          | 8    |
| Logged in as: Mrs Bet Quellhorst (CEQA fo | ) Scheme Deta            | ils<br>Name <sup>7</sup>       | Bloods - Posi               | natal (online) 20                      | 14                                    |                                 |                           |                        |                   |           |           |              |      |
| Purchase                                  | -1                       | Description'                   | Online analys               | is (3 cases)                           |                                       |                                 |                           |                        |                   |           |           |              |      |
| Schemes                                   | Back                     | Start Date                     | 04 Apr 2014                 |                                        |                                       |                                 |                           |                        |                   |           |           |              |      |
|                                           | Activities for           | Blonds - Postnatal (o          | nline) 2014                 |                                        |                                       |                                 |                           |                        |                   |           |           |              |      |
|                                           | Select an ad             | tivity for completion          | initely new r               |                                        |                                       |                                 |                           |                        |                   |           |           |              |      |
|                                           | Name                     | Active Period     (From-To)    | 🔹 Descripti                 |                                        |                                       |                                 |                           |                        |                   |           |           |              | ;    |
|                                           | Case 1                   | 😣 Dates not                    | Online an:                  | lysis and interpret                    | tation. Use this li                   | nk to view the case             | . Submit your report on   | ine.                   |                   |           |           |              |      |
|                                           | Case 2                   | finalised                      | Online and                  | lysis and interpret                    | tation. Use this lin                  | nk to view the case             | . Submit your report on   | line.                  |                   |           |           |              |      |
|                                           | Case 3                   | finalised<br>Dates not         | Online an:                  | lysis and interpret                    | tation. Use this li                   | nk to view the case             | . Submit your report on   | Jne.                   |                   |           |           |              |      |
|                                           |                          | finalised                      | -                           |                                        |                                       |                                 |                           |                        |                   |           |           |              |      |
|                                           | Draft ILR<br>available   | Dates not<br>finalised         | Draft indiv                 | idual laboratory re                    | eport (ILR) availab                   | Le to participants. I           | Jse this link to downloa  | d the ILR.             |                   |           |           |              |      |
|                                           | Appeals                  | Dates not     finalised        | If you disa<br>filling in t | gree with any com<br>he form and uploa | nments or penalti<br>ding the complet | es on your ILR, you<br>ed form. | i may appeal. Submit yo   | ur appeal online using | this link by down | oading th | e appeals | submission f | orm, |
|                                           | Final ILR                | Dates not                      | Final indiv                 | idual laboratory re                    | eport (ILR) availab                   | le to participants. l           | Jse this link to downloa  | d the ILR.             |                   |           |           |              |      |
|                                           | Scheme Doc.<br>The docum | uments<br>ents below have beer | n made availabl             | e by the scheme o                      | organiser to all pa                   | rticipants of this so           | heme.                     |                        |                   |           |           |              |      |
|                                           | Name                     |                                | • A                         | ctive Period (From<br>n)               | 1+ 🚦 Diescripti                       | an.                             |                           |                        |                   |           |           |              |      |
|                                           | Final summ               | ary submissions avail          | able 🕴                      | Dates not finalis                      | ed Final sum                          | mary of all laborato            | ory submissions are avail | able. To download us   | e this link.      |           |           |              |      |

07/11/2014

## 2. Navigating the online EQA

The first window in the new interface displays the request card as well as a menu to the left of the screen listing the images/information available for the case. To enlarge the image double click on it.

| se 3                                              | Request Card                                                                                                    |                |   |
|---------------------------------------------------|----------------------------------------------------------------------------------------------------|----------------|---|
| Request Card                                      |                                                                                                    |                |   |
| ▶ G-Banding                                       |                                                                                                    |                |   |
| Metaphase FISH<br>Tests                           |                                                                                                    |                |   |
| <ul> <li>Molecular<br/>Investigations</li> </ul>  |                                                                                                    |                | _ |
| • Other Banding                                   | CEQAS                                                                                                    |                |   |
| <ul> <li>Supplementary<br/>Information</li> </ul> | Ganatis Tast Request                                                                                                    |                |   |
| eport / Summary                                   | Teve bug/ Bases         Conclusion Statistics           Loc 4950-000         Bases           Loc 4950-000         Bases           Done Mill         Bases           Base Mill         Bases           Bases Mill         Bases           Bases Mill         Bases Anno           Bases Mill         Bases Anno |                |   |
|                                                   | Roaden ordense<br>Heldeling<br>Uit der vertres<br>Name                                                                                                    |                |   |
|                                                   | "est especial Ottomospie analysis                                                                                                    |                |   |
|                                                   | Perferef annual er: schlande Van                                                                                                    |                |   |
|                                                   | USERS, The University Themes, Jaker Landerin Faceary, Subscription programming Strate Control (ST) (ST)                                                                                                    | Download Image |   |

To view the images/information, use the drop-down options to the left of the Request Card. **You can access the menu items by clicking on the arrow to the left or on the title**. You will then be able to able to select any of the options that become available. If you click on the text itself (e.g. G-Banding) you will get a blank screen. Select the test required

| ase 3                                             | Request Card                                                                                                    |                               |  |
|---------------------------------------------------|----------------------------------------------------------------------------------------------------|-------------------------------|--|
| Request Card                                      |                                                                                                    |                               |  |
| ▶ G-Banding                                       |                                                                                                    |                               |  |
| Metaphase FISH<br>Tests                           |                                                                                                    |                               |  |
| <ul> <li>Molecular<br/>Investigations</li> </ul>  |                                                                                                    |                               |  |
| • Other Banding                                   | CEQAS                                                                                                    |                               |  |
| <ul> <li>Supplementary<br/>Information</li> </ul> | Garrent Contractions and Contractions                                                                                                  |                               |  |
|                                                   | Line 16511982 George inner Boer<br>George inner Boer<br>Stell R Boers State<br>Heges 16 4002054 George inner State<br>Heges 16 4002054 |                               |  |
|                                                   | Beconstraint of early<br>ministray<br>Carl out wat and<br>Note                                                                         |                               |  |
|                                                   | "eci equaled. Ettemosore analysis                                                                                                    |                               |  |
|                                                   | Particul answer school Van                                                                                                    |                               |  |
|                                                   | elistat, The Manace's Trans. Jake Ladebic Transits, Solvey (Solvershy Surgers) 2018 Trans. General 2011 (2011) (F                      | Download Image<br>⇒ Full Size |  |

If you select a test (e.g.G-Banding) you will see all the options available. When you click on the test you require (1), you will get one of two possible dialogue boxes giving you the cost of the test. You will be asked if you wish to commission the test (2) or to give reasons why you wish to commission the test (2a). Either click 'OK' (2) to proceed; or specify why you wish to perform this test (2a) and then click 'Commission Test (3). The selection of additional tests will not incur penalty points.

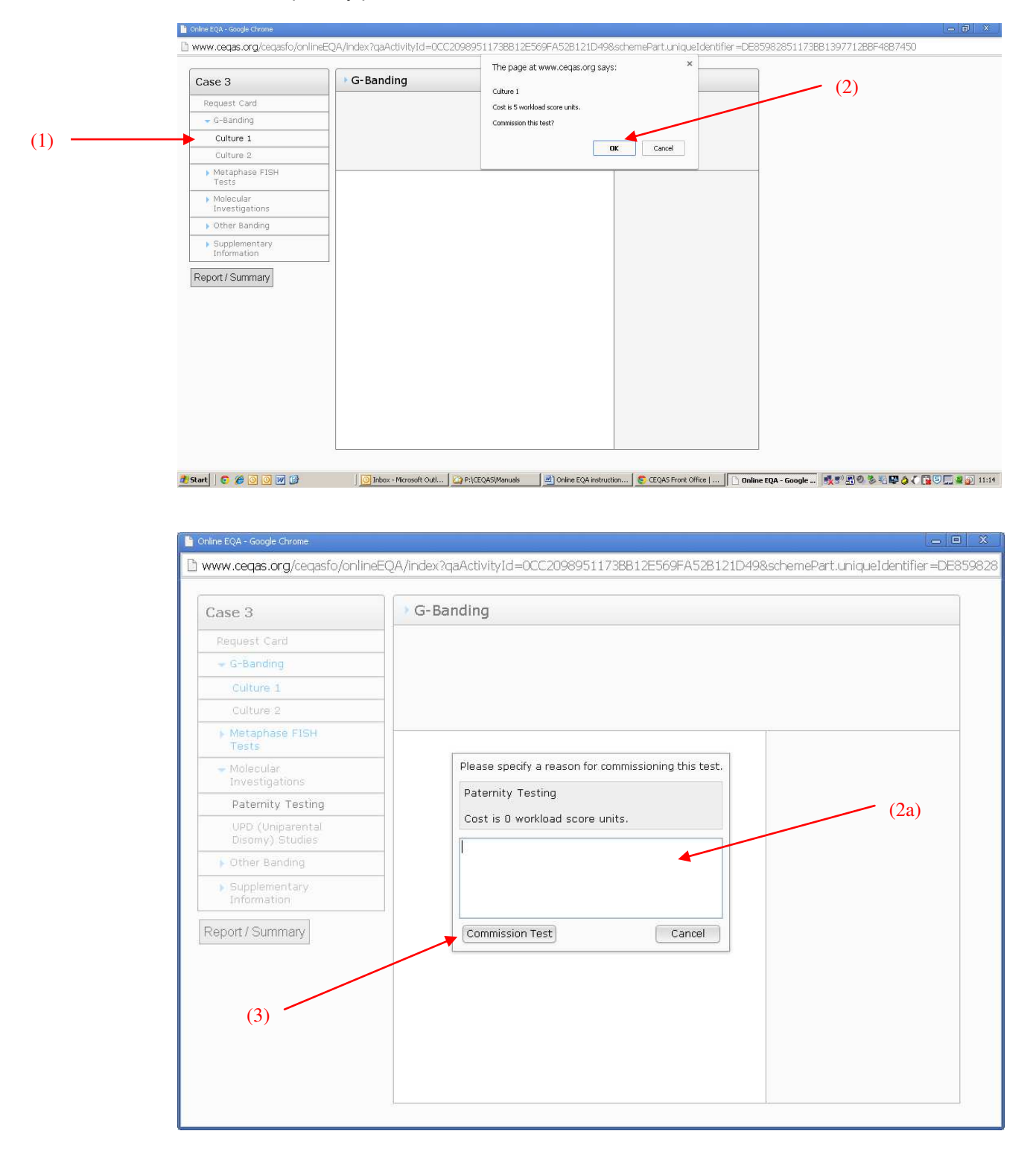

You can now view the images individually (1) or download all of them as a zip file (2). To enlarge the image double click on it.

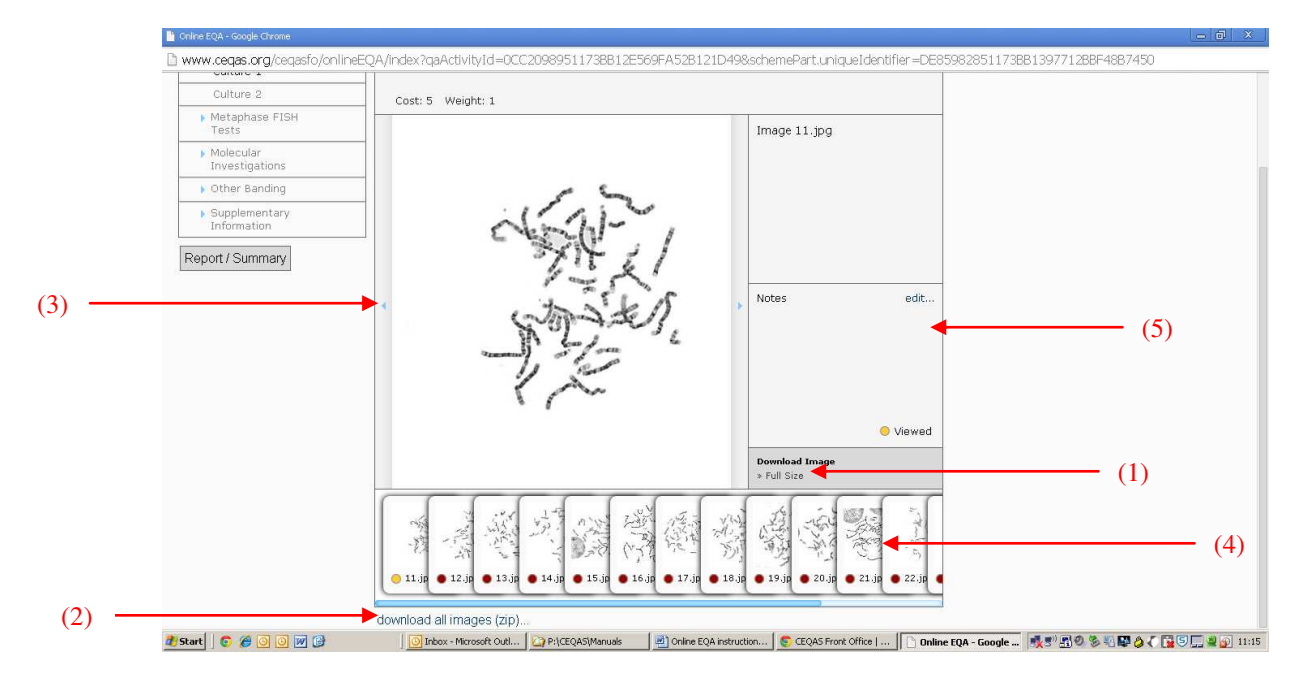

To navigate between the images use the arrows either side of the image (3) or click on the thumbnail (4). If you wish to add a comment, select 'edit...' in the notes field (5) to the right of the image

If you select 'Download Image Full Size (1)' the image opens up in a new window every time. To get back to the online interface click on the tab 'Online EQA'

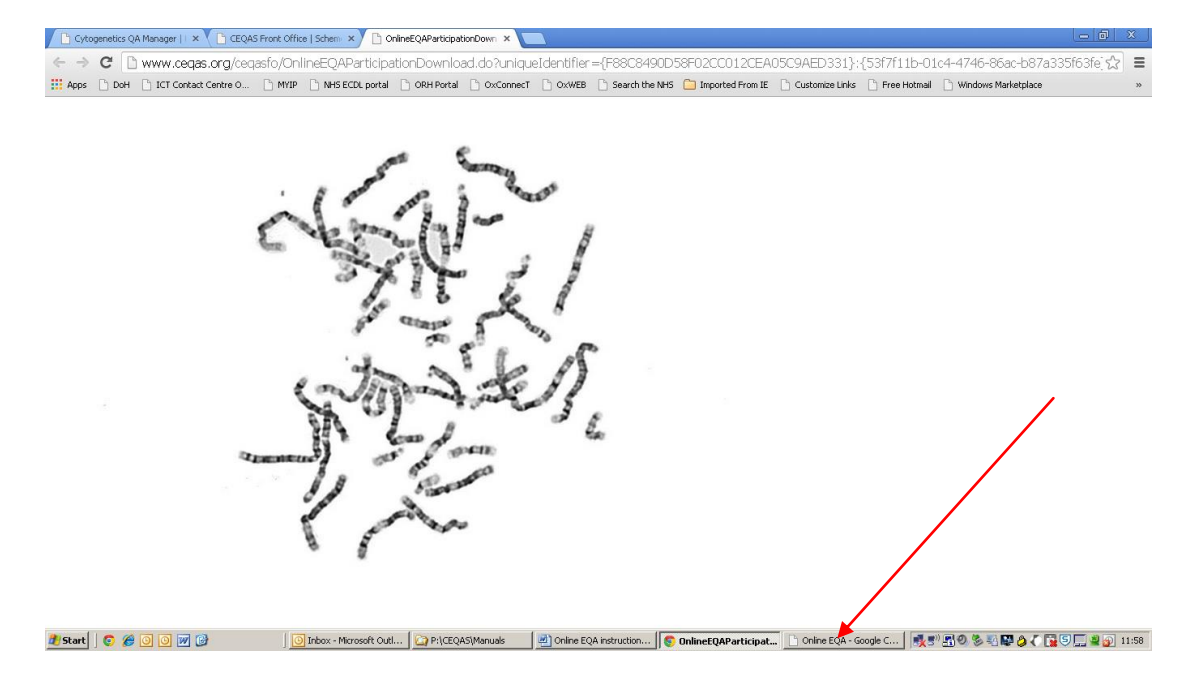

User Guide © CEQAS

To mark an image as analysed, click on 'viewed'.

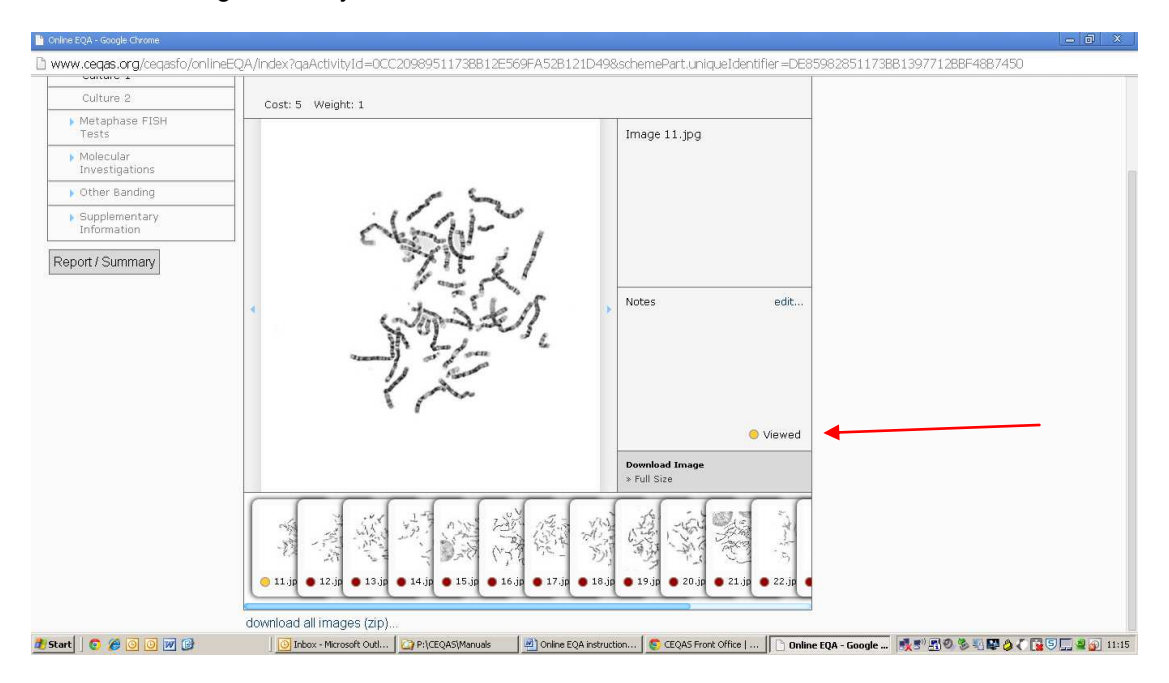

This will then give you the option to mark the image as analysed by moving the cursor onto the field 'analysed' (1). Once the selected image has been marked as analysed it will appear with a green dot at the bottom of the screen (2).

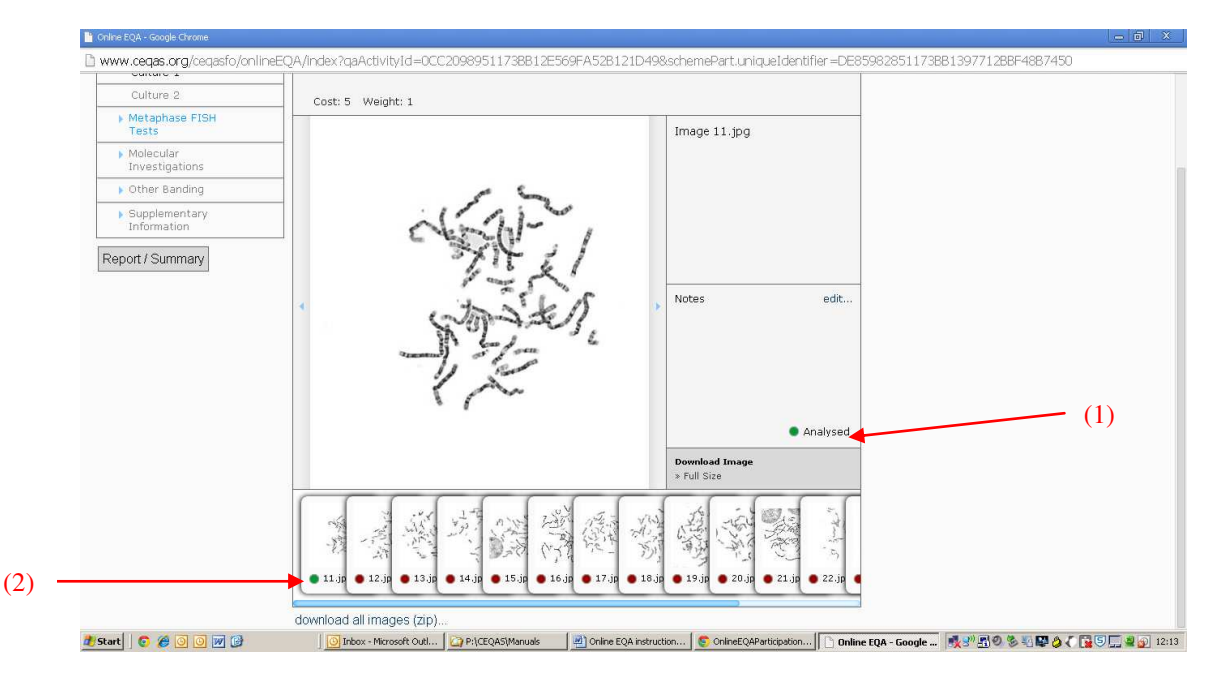

# Other tests may be available (e.g. FISH). These tests will either show an image or give the result as a text, in which case the image box will be blank.

To access FISH images proceed as before by clicking on the arrow to the left of the word 'FISH'. You can now see the tests available. Select the test you require. Again you will get a dialogue box with the cost of the test. Click 'OK' to proceed and see the images.

| Case 3                                                         | • Metaphase FISH Tests •         | The page at www.ceqas.org says: |
|----------------------------------------------------------------|----------------------------------|---------------------------------|
| Request Card                                                   | All centromere probes are Abbott | Chromosome 1 (D121)             |
| 🚽 G-Banding                                                    |                                  | Commission this test?           |
| Culture 1                                                      |                                  |                                 |
| Culture 2                                                      |                                  | Cancel                          |
| <ul> <li>Metaphase FISH<br/>Tests</li> </ul>                   |                                  |                                 |
| <ul> <li>Chromosome<br/>Specific</li> </ul>                    |                                  |                                 |
| 🚽 Centromere                                                   |                                  |                                 |
| Chromosome 1<br>(D1Z1)                                         |                                  |                                 |
| Chromosome<br>1,5,19<br>(D127/D5Z2/D19Z3)                      |                                  |                                 |
| Chromosome 10<br>(D1021)                                       |                                  |                                 |
| Chromosome 11<br>(D11Z1)                                       |                                  |                                 |
| Chromosome 12<br>(D12Z3)                                       |                                  |                                 |
| Chromosome<br>13,21<br>(D1321/D2121)<br>(Poseiden SE<br>13/21) |                                  |                                 |
| Chromosome<br>14,22<br>(D14Z1/D22Z1)                           |                                  |                                 |

In this case there is no FISH image available but there is a text result. If images are available the navigation is identical to the G-banded metaphases.

| Case 3                                                         | Metaphase FISH Test     | sts 🕨 Chromosom | ne Specific 🕨 | Centromere 🕨 Ch | romos |  |
|----------------------------------------------------------------|-------------------------|-----------------|---------------|-----------------|-------|--|
| Request Card                                                   | Normal signal pattern 🚽 |                 |               |                 |       |  |
| 🛨 G-Banding                                                    |                         |                 |               |                 |       |  |
| Culture 1                                                      |                         |                 |               |                 |       |  |
| Culture 2                                                      | Cost: 7 Weight: 1       |                 |               |                 |       |  |
| <ul> <li>Metaphase FISH<br/>Tests</li> </ul>                   |                         |                 |               |                 |       |  |
| <ul> <li>Chromosome</li> <li>Specific</li> </ul>               |                         |                 |               |                 |       |  |
| + Centromere                                                   |                         |                 |               |                 |       |  |
| Chromosome 1<br>(D1Z1)                                         |                         |                 |               |                 |       |  |
| Chromosome<br>1,5,19<br>(D127/D522/D19Z3)                      |                         |                 |               |                 |       |  |
| Chromosome 10<br>(D10Z1)                                       |                         |                 |               | Notes           | edit  |  |
| Chromosome 11<br>(D1121)                                       |                         |                 |               |                 |       |  |
| Chromosome 12<br>(D12Z3)                                       |                         |                 |               |                 |       |  |
| Chromosome<br>13,21<br>(D1321/D2121)<br>(Poseiden SE<br>13/21) |                         |                 |               |                 |       |  |
| Chromosome<br>14,22<br>(D14Z1/D22Z1)                           |                         |                 |               |                 | -     |  |

#### 3. Reporting your results To write the report, select Report/Summary from anywhere in the system

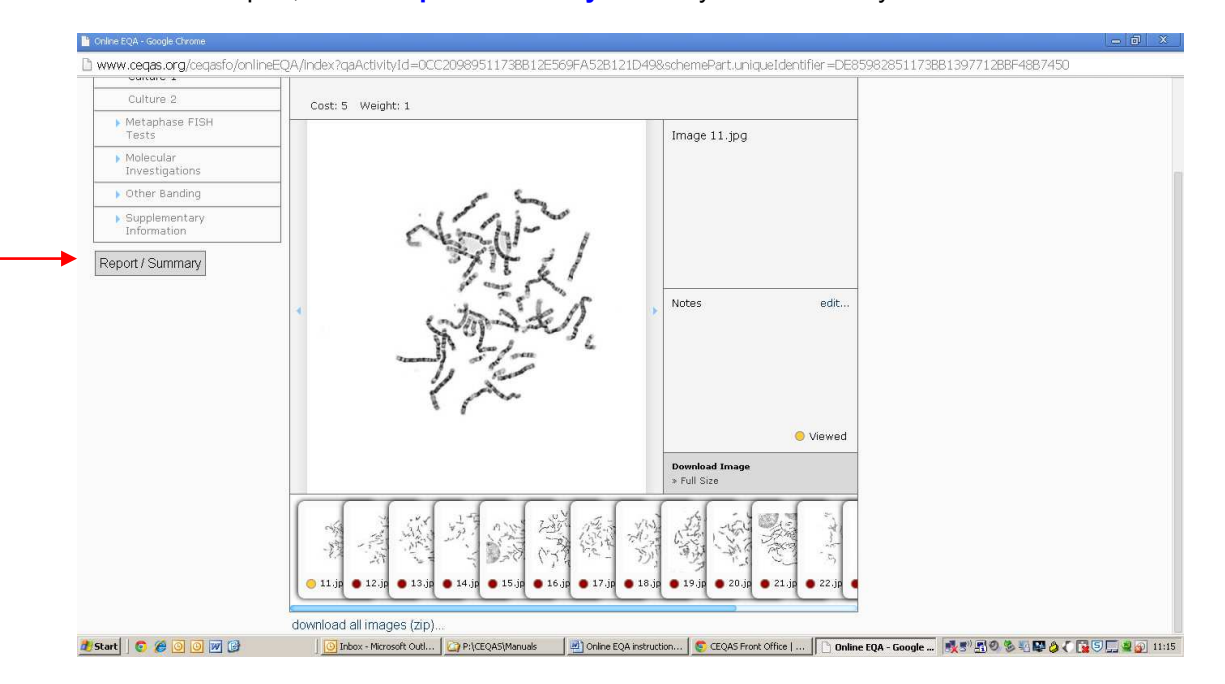

You will then see the screen below. Enter your Karyotype (1) and your report (2). You can enter your report directly into the report files or write it in Word and copy and paste it into the report field if you wish. The 'Notes' field (3) will show all the annotations you have made to images during your analysis for reference. Any additional information, such as local policies etc, that might be of interest to the assessors can be entered in the 'Additional information' field (4).

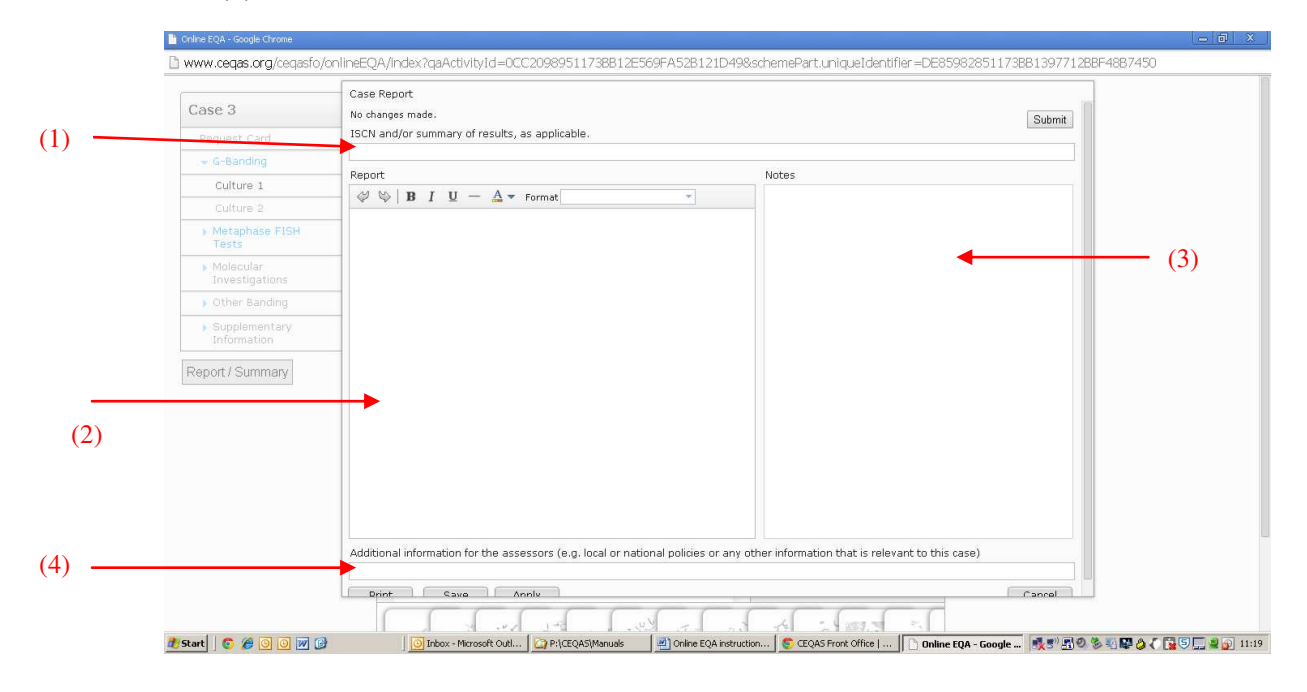

To save your changes as you go along but continue in the report, click 'Apply' (1). To save your changes and leave the report, click 'Save' (2). Click on the 'Submit' (3) button to finalise your results. Please note only the primary laboratory contact has the system authorisation to submit the results on the website.

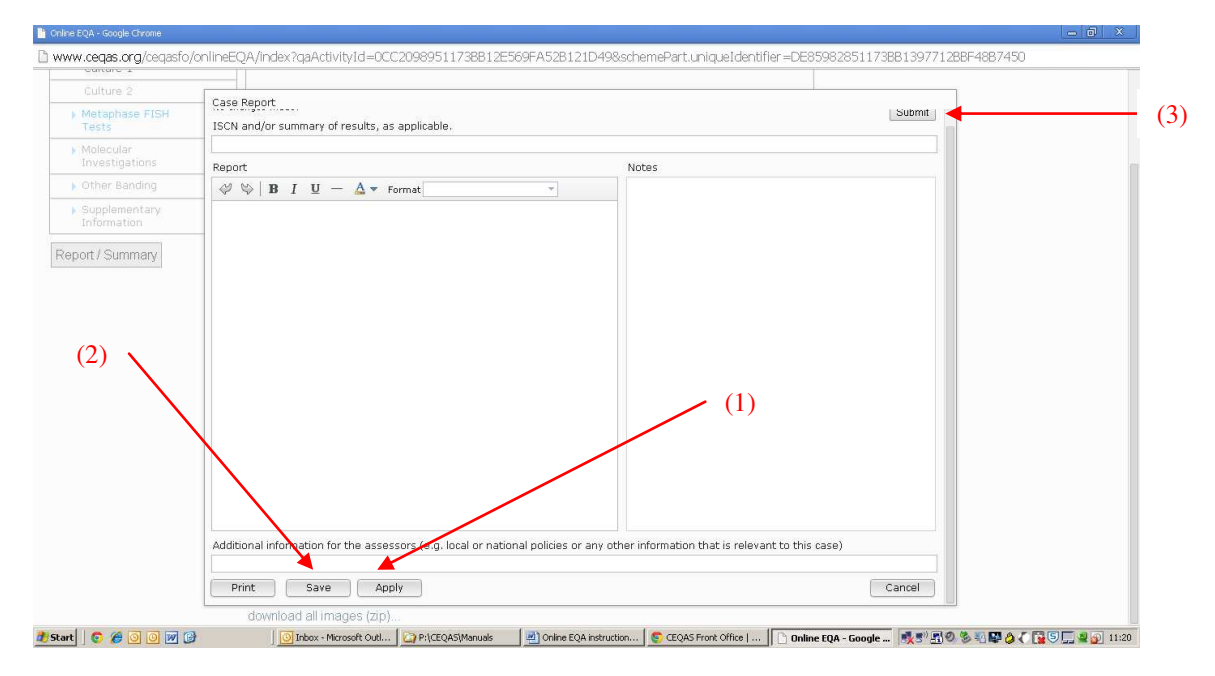

### No changes can be made to the report once the 'Submit' button has been clicked, however, you can check your submission by going back into the online EQA and selecting Report/Summary. If you find an error at that stage please contact the Scheme Office immediately (ceqas.info@ouh.nhs.uk).

Once you have submitted your results and closed the online EQA window you will see a green tick against the EQA case indicating that you have completed the case. **Please note** you may have to refresh the webpage.